## Anleitung zur Bedienung des Ticketshops

| 1. Blättern Sie auf der Anmeldeseite ganz nach unten |                 |
|------------------------------------------------------|-----------------|
| <b>Bitte hier anmelden:</b><br>Teilnehmer            |                 |
| Teilnehmer                                           |                 |
| Grundschule: 0.00 EUR                                |                 |
|                                                      |                 |
|                                                      | Zum Warenkorb 🕥 |
|                                                      |                 |
|                                                      |                 |

Legen Sie ein Ticket in den Warenkorb durch Klick auf "Zum Warenkorb hinzufügen" (hier gelb markiert) und gehen anschließend auf "Zum Warenkorb" (hier ebenfalls gelb markiert).

| 2. Gehen Sie anschließend auf "Buchung abschließen" (hier gelb markiert) |                       |         |       |
|--------------------------------------------------------------------------|-----------------------|---------|-------|
|                                                                          |                       |         |       |
| Teilnehmer                                                               |                       |         | ×     |
| Teilnehmer - Grundschule                                                 |                       |         |       |
| Preis: 0,00 €                                                            |                       | Anzahl: | 1 💌   |
|                                                                          |                       | Summe:  | 0,00€ |
| 🔇 Weitere Karten hinzufügen                                              |                       |         |       |
|                                                                          |                       |         |       |
|                                                                          |                       | Gesamt: | 0,00€ |
| C Zurück                                                                 | Buchung abschließen 🕥 |         |       |

3. Geben Sie nun die bestellrelevanten Daten (z.B. Name, Vorname, etc.) ein

 Bestellung ausführen

 1
 2
 3

 Daten eingeben
 Prüfen und Senden
 Bestätigung

 Ihre Bestellung
 Nach Eintragung aller Daten klicken Sie im unteren Bereich auf "Weiter" (hier gelb markiert).

( Zurück

Sie haben dann nochmals die Möglichkeit die Daten zu prüfen. Dann können Sie diese endgültig versenden und erhalten eine Bestellbestätigung angezeigt.

Weiter 🕥

4. Wir melden uns bei Ihnen wegen Terminvereinbarungen

Fragen?

## Wenden Sie sich gerne an Marcus Wittkamp unter Telefon 0711/398-44307 oder per E-Mail an marcus.wittkamp@ksk-es.de.